## Mach Musik Karten

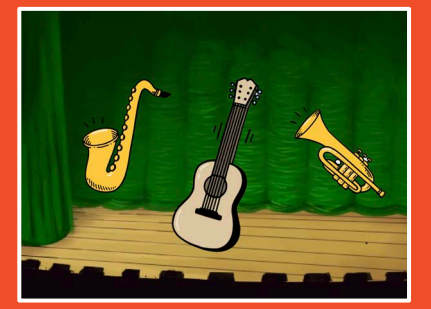

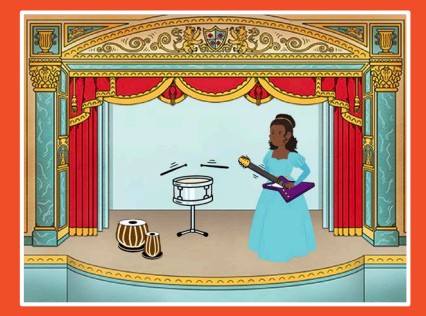

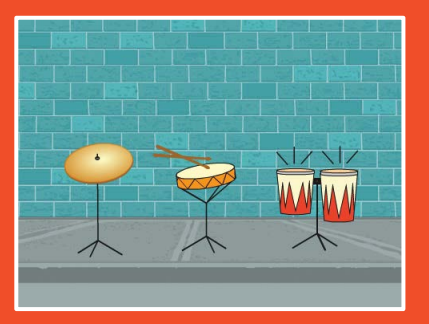

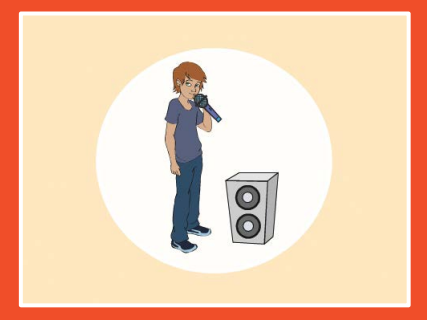

# Wähle Instrumente, füge Klänge hinzu und drücke Tasten um Musik zu spielen.

scratch.mit.edu

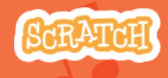

Set aus 9 Karten

### Mach Musik Karten

Probiere diese Karten in beliebiger Reihenfolge aus :

- Spiele eine Trommel
- Mach einen Rhythmus
- Animiere eine Trommel
- Spiele eine Melodie
- Spiele einen Akkord
- Überraschungslied
- Beatbox Klänge
- Nehme einen Klang auf
- Spiele ein Lied ab

scratch.mit.edu

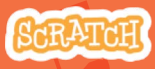

Set aus 9 Karten

## **Spiele eine Trommel**

### Drücke eine Taste um eine Trommel zu schlagen.

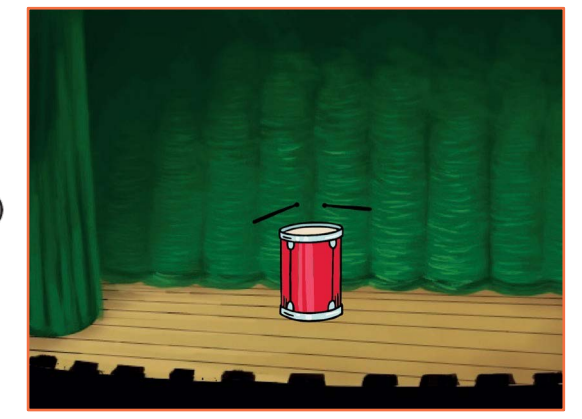

口))

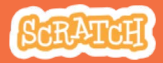

# Spiele eine Trommel

#### **BEREITE VOR**

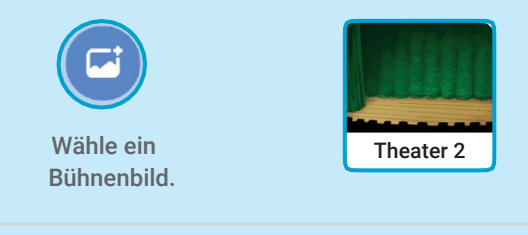

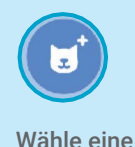

Trommel.

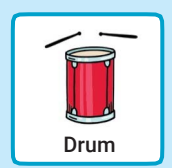

#### **PROGRAMMIERE ES**

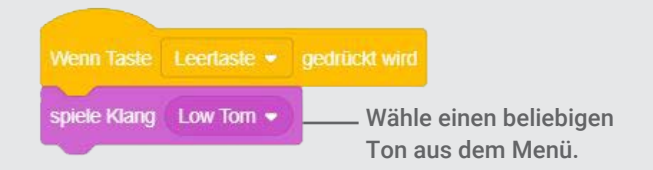

#### **PROBIERE ES AUS**

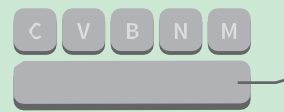

Drücke die Leertaste auf der Tastatur.

### **Mache einen Rhytmus**

## Erstelle eine Schleife aus wiederholenden Trommelklängen.

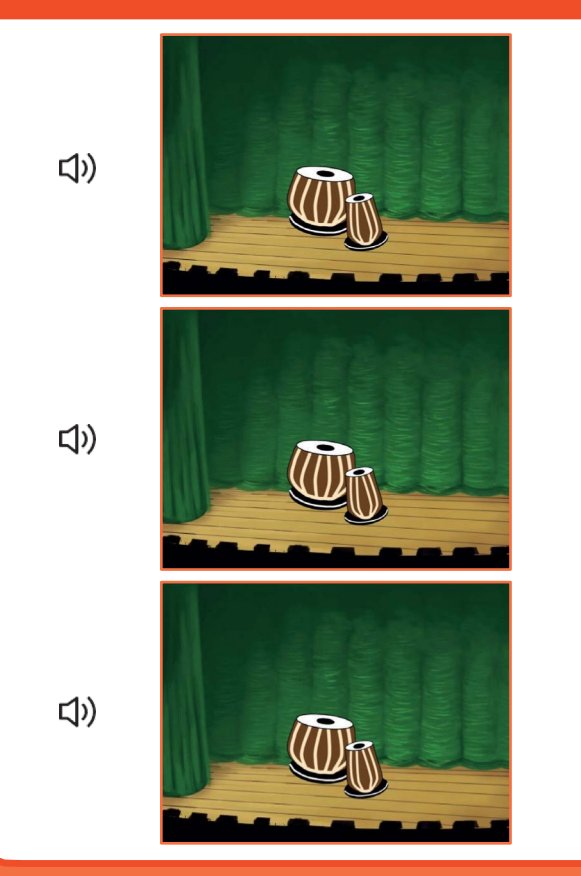

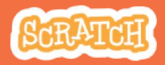

### **Mache einen Rhytmus**

#### scratch.mit.edu

#### **BEREITE VOR**

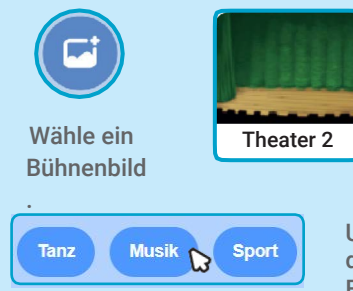

Wähle eine Trommel aus der Musik Kategorie.

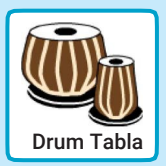

Um die Instrumentenfiguren zu sehen, klicke auf die Musik Kategorie am oberen Rand der Figuren Datenbank.

### **PROGRAMMIERE ES**

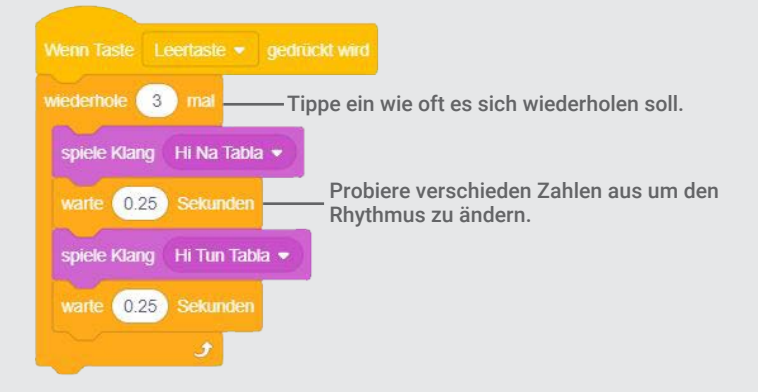

### **PROBIERE ES AUS**

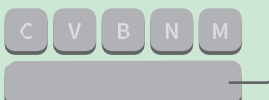

Drücke die Leertaste auf der Tastatur.

### **Animiere eine Trommel**

#### Wechsle zwischen Kostümen um zu animieren.

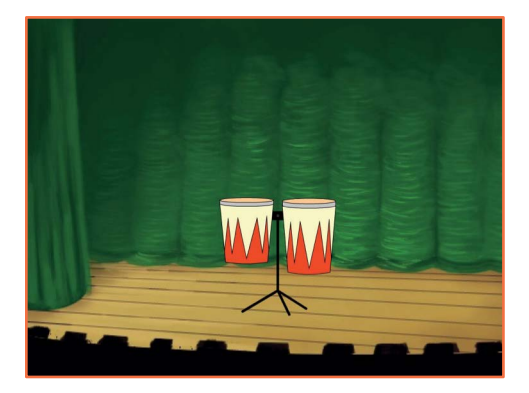

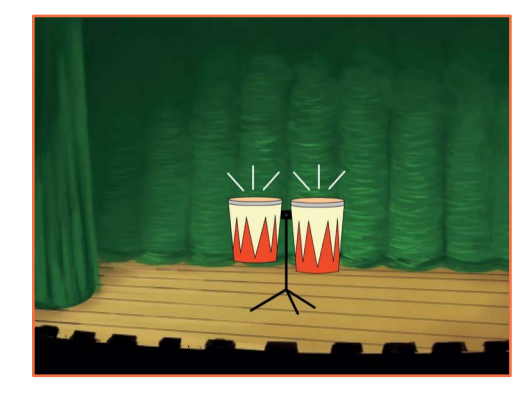

口))

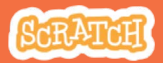

### **Animiere eine Trommel**

#### scratch.mit.edu

#### **BEREITE VOR**

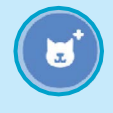

Wähle eine

Trommel.

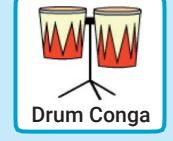

🖌 Kostüme

Klicke auf den **Kostüm** Tab um die Kostüme zu sehen.

Du kannst die Mal-Werkzeuge benutzen um die Farbe zu ändern.

| 😂 Skripte 🖌 K           | ostūme    | () Klange     |
|-------------------------|-----------|---------------|
|                         | Kostum    | Drums Conga-b |
| Drums Cong<br>103 x 104 | Fullfarbe | Randfarbe     |
| Drums Cong              | k         | <b>\$</b>     |
|                         | .1        | •             |
|                         | Ø,        | т 🔆           |
|                         | 1         | 0             |

#### **PROGRAMMIERE ES**

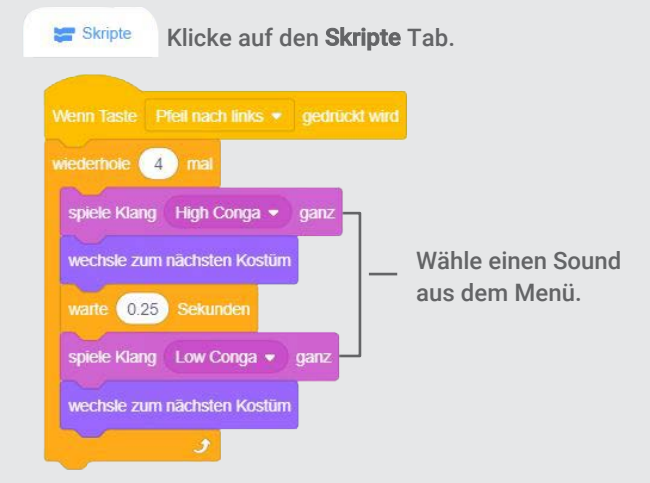

### **PROBIERE ES AUS**

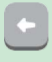

Drücke die **Pfeiltaste nach links** auf deiner Tastatur.

# **Spiele eine Melodie**

#### Spiele eine Serie an Noten.

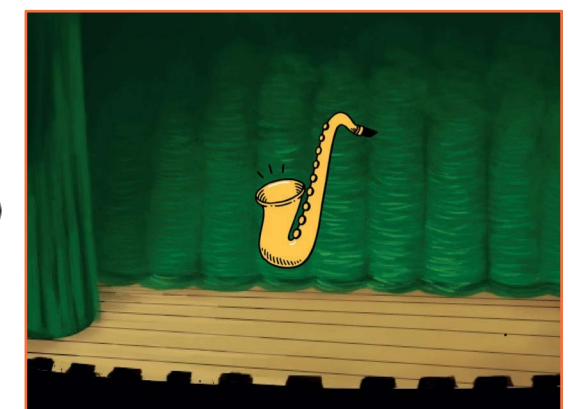

口))

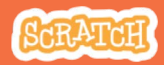

### **Spiele eine Melodie**

scratch.mit.edu

#### **BEREITE VOR**

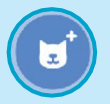

Wähle ein Instrument wie z.B. das Saxophon.

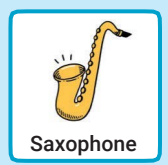

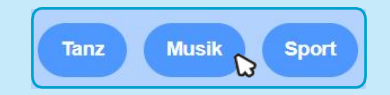

Um die Musik Figuren zu sehen, klicke auf die Musik Kategorie am oberen Rand der Figuren Datenbank.

#### **PROGRAMMIERE ES**

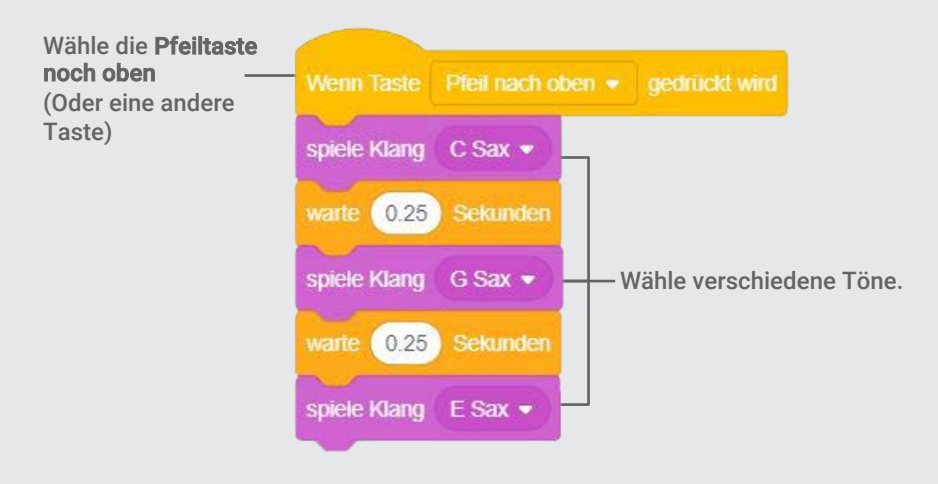

### **PROBIERE ES AUS**

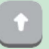

Drücke die Pfeiltaste nach oben.

# **Spiele einen Akkord**

### Spiele mehr als einen Ton zur gleichen Zeit um einen Akkord zu bauen.

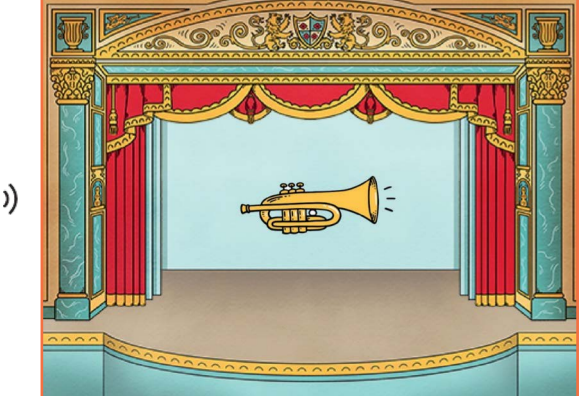

口))

# Spiele einen Akkord

#### **BEREITE VOR**

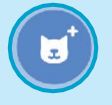

Wähle ein Instrument wie z.B. die Trompete.

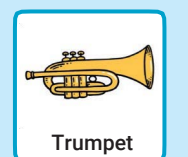

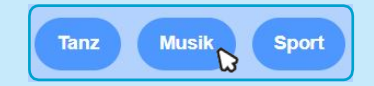

Um die Musik Figuren zu sehen, klicke auf die Musik Kategorie am oberen Rand der Figuren Datenbank.

#### **PROGRAMMIERE ES**

Wähle die **Pfeiltaste** nach unten (oder eine andere Taste).

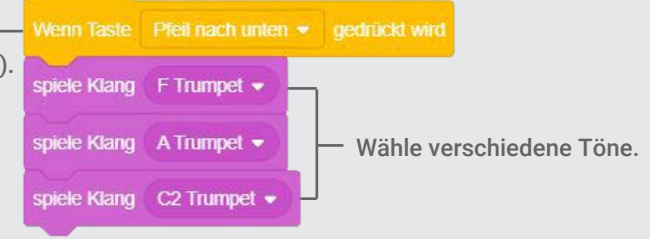

#### **PROBIERE ES AUS**

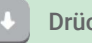

Drücke die Pfeiltaste nach unten.

#### TIPP

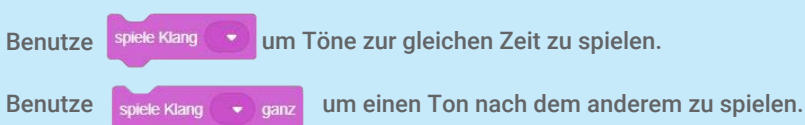

### Überraschungslied

### Spiele einen zufälligen Ton aus einer Liste von Tönen.

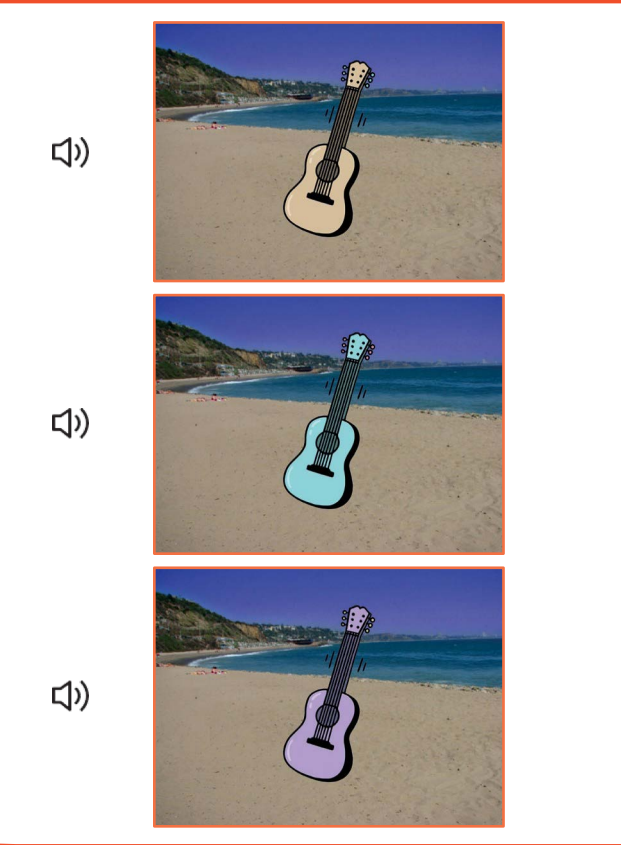

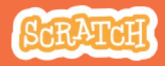

## Überraschungslied

#### scratch.mit.edu

#### **BEREITE VOR**

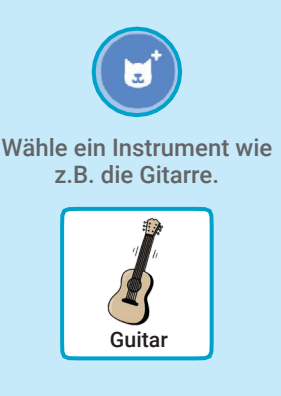

#### Klänge

Klicke auf den Klänge Tab um zu sehen wie viele Klänge dein Instrument hat.

| Skripte                  | Kostüme        |
|--------------------------|----------------|
| 1 (1)<br>C Guitar<br>203 | Klang C Guitar |
| 2<br>D Guitar            |                |

#### **PROGRAMMIERE ES**

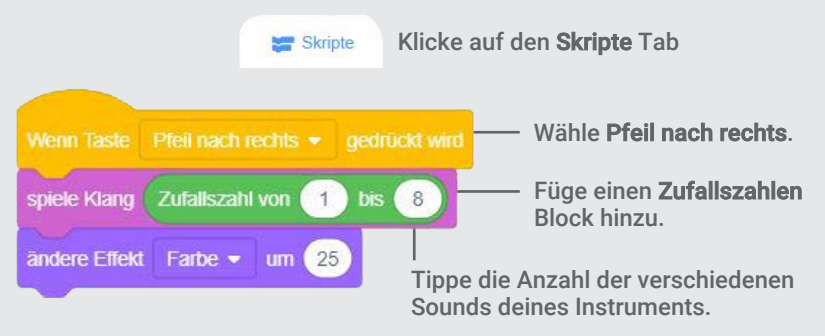

#### **PROBIERE ES AUS**

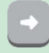

Drücke die Pfeiltaste nach rechts.

### **Beatbox Klänge**

#### Spiele verschiedene Stimmklänge.

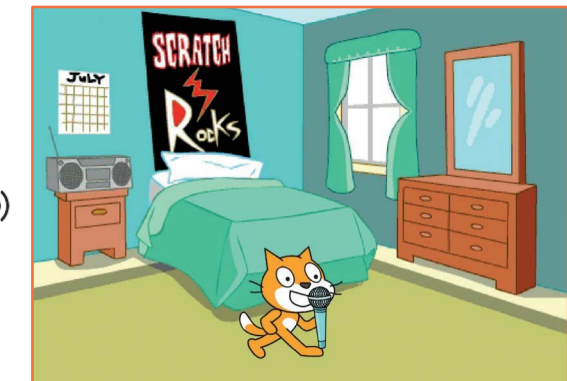

口))

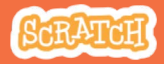

### **Beatbox Klänge**

#### scratch.mit.edu

#### **BEREITE VOR**

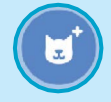

Wähle die Microfon Figur.

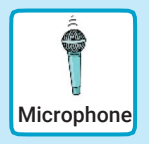

#### Klänge

Klicke auf den Klänge Tab um zu sehen wie viele Klänge dein Instrument hat.

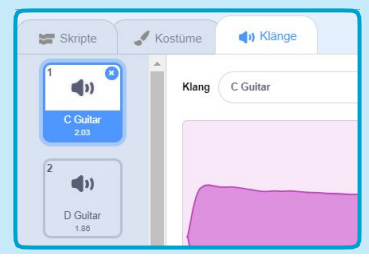

#### **PROGRAMMIERE ES**

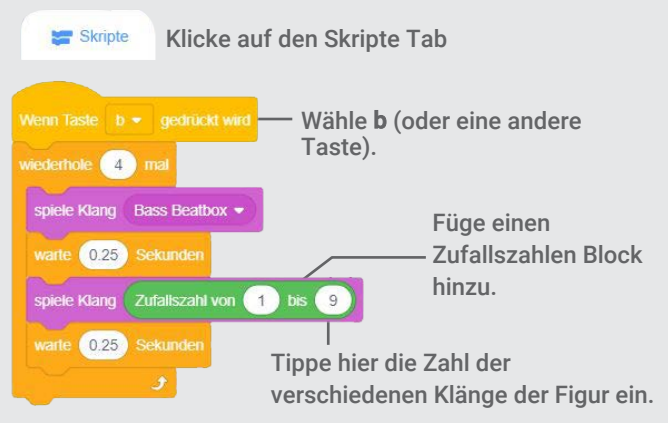

#### **PROBIERE ES AUS**

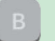

Drücke B um zu starten.

# Nehme einen Klang auf

#### Erstelle deinen eigenen Klang.

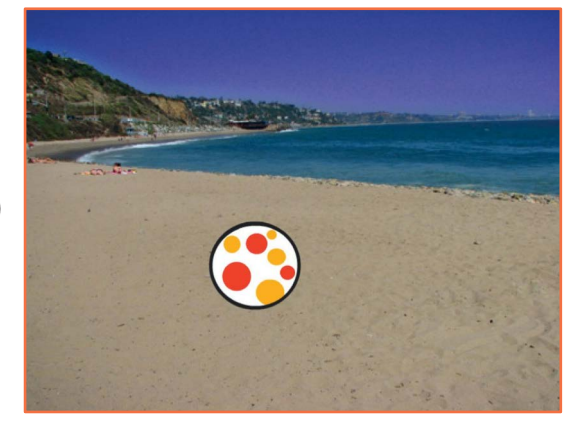

口))

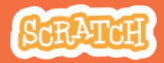

# Nehme einen Klang auf

#### **BEREITE VOR**

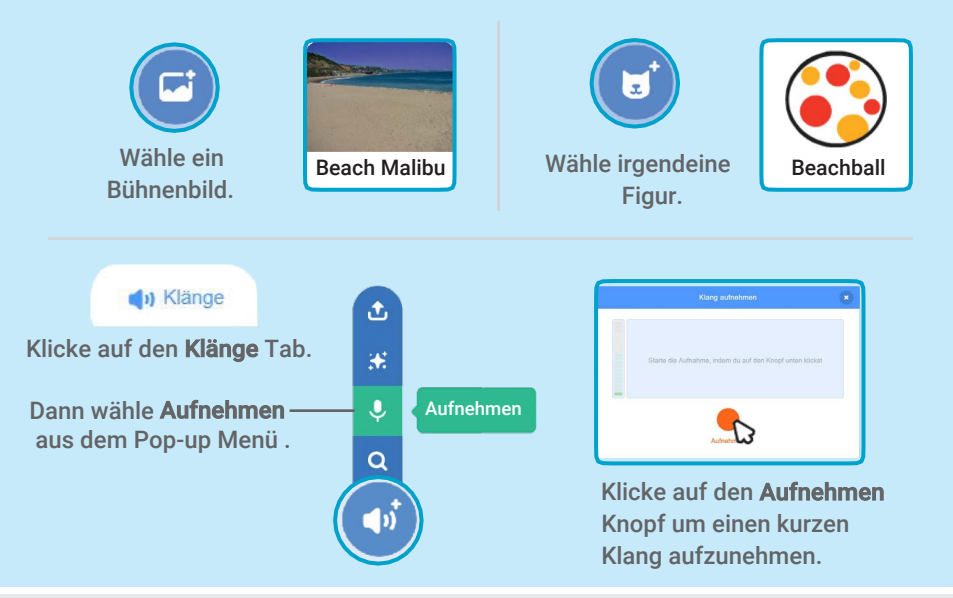

#### **PROGRAMMIERE ES**

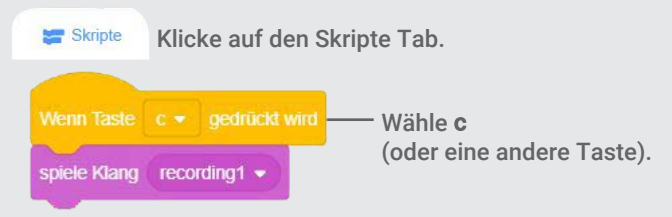

#### **PROBIERE ES AUS**

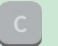

Drücke die Taste C um zu starten.

## **Spiele ein Lied ab**

Füge eine Musik-Schleife als Hintergrundmusik ein.

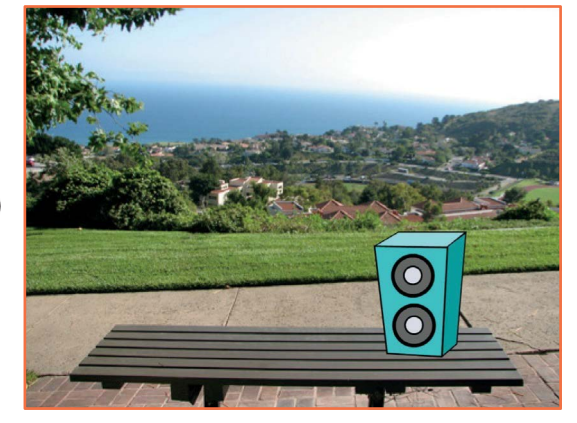

口))

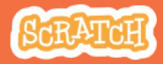

## **Spiele ein Lied ab**

scratch.mit.edu

### **BEREITE VOR**

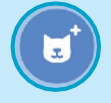

Wähle eine Figur wie z.B. den Lautsprecher.

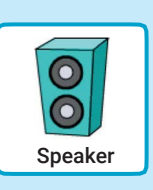

(1) Klänge

Klicke auf den Klänge Tab.

Wähle einen Klang aus der Schleifen Kategorie wie z.B. **Drum Jam**.

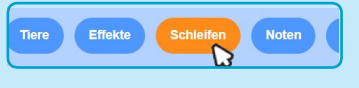

Um die Musik-Schleifen zu sehen klicke auf die Kategorie **Schleifen** am oberen Rand der Klang Datenbank.

### **PROGRAMMIERE ES**

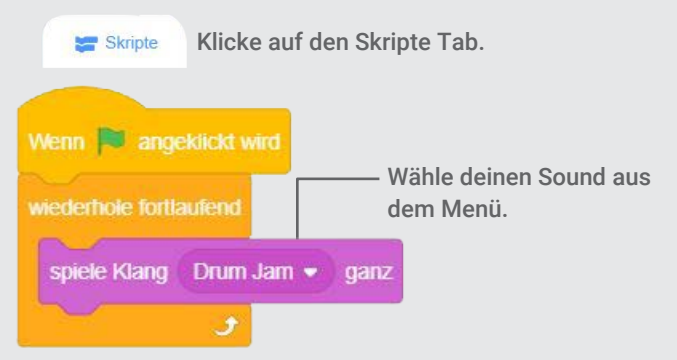

#### **PROBIERE ES AUS**

Klicke auf die grüne Flagge um zu starten.